# De profielkeuze doorgeven in Zermelo

1. Open de Zermelo-app op je telefoon en klik op **Mijn keuzepakket.** 

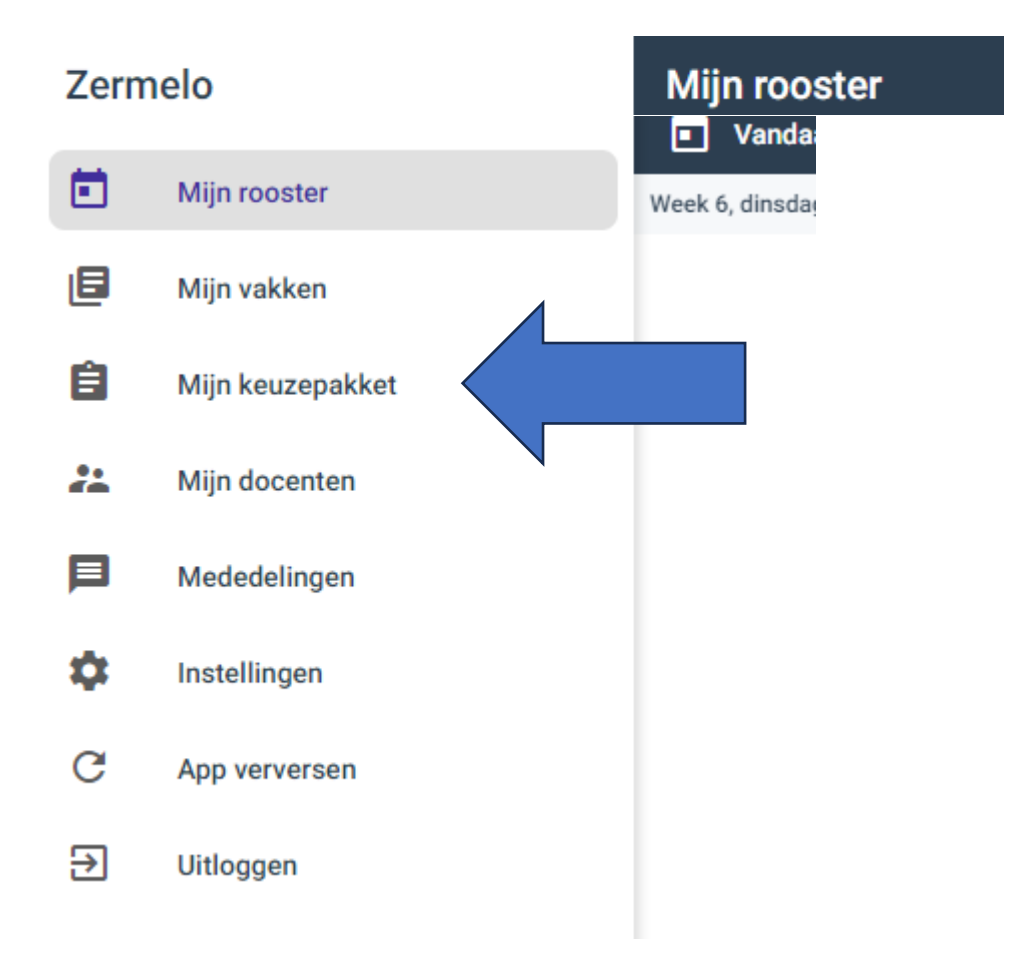

2. Je krijgt dan de volgende afbeelding te zien:

| Mijn keuzepakket |                                     |                     |  |  |   |  |  |
|------------------|-------------------------------------|---------------------|--|--|---|--|--|
|                  |                                     |                     |  |  |   |  |  |
| h                | nleverdatum                         | 07-03-2025          |  |  |   |  |  |
| Ν                | Naam Profielkeuze MLGM m3 2025-2026 |                     |  |  |   |  |  |
| A                | Afdeling                            | 3m                  |  |  |   |  |  |
| S                | Schooljaar                          | 2025-2026           |  |  | > |  |  |
| G                | Geldig                              | Het hele schooljaar |  |  |   |  |  |
|                  |                                     |                     |  |  |   |  |  |

Als je op het pijltje rechts klikt, krijg je de gemeenschappelijke vakken te zien:

# gemeenschappelijk deel

De volgende opties zijn verplicht:

| Engels                    | â |
|---------------------------|---|
| kunstvakken inclusief ckv | â |
| Lichamelijke Opvoeding    | â |
| Maatschappijleer          | â |
| Mentorles                 | â |
| Nederlands                | â |
| Wiskunde                  | â |

3. Klik op 'volgende' en kies een profiel.

#### Profiel keuze

Kies minstens één van de volgende opties:

profiel Economie

profiel Techniek

profiel Zorg en Welzijn

4. <u>Hieronder volgt de uitleg bij het profiel economie. Het keuzeproces bij de profielen Techniek en Zorg werkt op dezelfde manier.</u>

## profielvak

De volgende opties zijn verplicht:

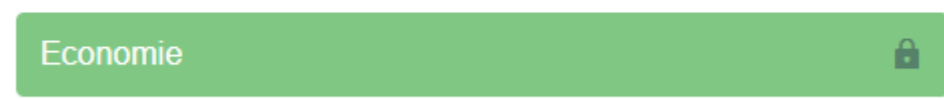

5. Klik op 'volgende'

## profielkeuze vak

Kies precies één van de volgende opties:

| Biologie                |
|-------------------------|
| Duits                   |
| Natuur- en Scheikunde I |

6. Klik op 'volgende' en kies nog een profielkeuze vak

## profielkeuze vak

Kies precies één van de volgende opties:

Aardrijkskunde

Geschiedenis en Staatsinrichting

 Klik op 'volgende' en kies nog een vrije deel vak vrij deel vak

Kies precies één van de volgende opties:

Informatie technologie

Kunstvakken II beeldende vakken - tekenen

Muziek

8. Als je alles goed hebt gedaan, kun je klikken op 'volgende' en krijg je een overzicht van je gekozen vakkenpakket.

#### gemeenschappelijk deel

Engels
kunstvakken inclusief ckv
Lichamelijke Opvoeding
Maatschappijleer
Mentorles
Nederlands
Wiskunde

#### Profiel keuze

profiel Economie

### profielvak

Economie Economie

# profielkeuze vak

Aardrijkskunde Biologie

#### vrij deel vak

Informatie technologie

- 9. Klik op **opsturen** als je vakkenpakket klopt.
- 10. Als je nog iets wilt aanpassen, klik dan op opnieuw invullen.
- 11. Sluit Zermelo, je bent nu klaar in Zermelo en je hebt je profielkeuze gemaakt!
- 12. Denk er ook aan om je profielkeuze in Qompas te zetten.